# 使用OpenAPI檢索ISE 3.3上的ISE部署資訊

目錄

箇介

逍景

必要條件

憲求

採用元件

設定

網路圖表

ISE上的配置

Python示例

擬取建置在叢集中的所有節點清單

撤取已部署節點的詳細資訊

# 簡介

本文檔介紹使用openAPI管理思科身份服務引擎(ISE)部署的過程。

# 背景

在現代企業網路中,安全和管理變得越來越複雜和關鍵。為了應對這些挑戰,從Cisco ISE 3.1開始 ,OpenAPI格式提供較新的API,可提供強大的網路訪問控制和策略管理功能。管理員現在可以透 過OpenAPI更有效地檢查ISE部署,並主動採取行動,而不是等待終端使用者提交問題報告。

# 必要條件

需求

思科建議您瞭解以下主題:

- 思科身分辨識服務引擎(ISE)
- REST API
- Python

採用元件

- ISE 3.3
- Python 3.10.0

本文中的資訊是根據特定實驗室環境內的裝置所建立。文中使用到的所有裝置皆從已清除(預設

)的組態來啟動。如果您的網路運作中,請確保您瞭解任何指令可能造成的影響。

# 設定

# 網路圖表

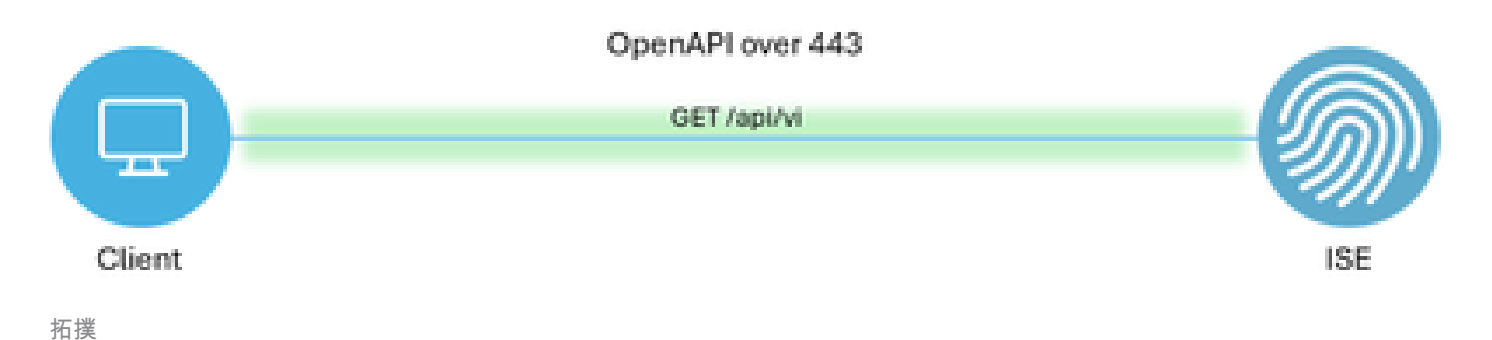

ISE上的配置

第1步:增加打開API admin帳戶

要增加API管理員,請導航到管理>系統>管理員訪問許可權>管理員>管理員使用者>增加。

| =    | dentity Services I | Engine                      |      |          |          | Administra      | tion / Sys | tem           |            |            |          | A              | License Warning | Q     | © ۵          | ٩    | A |
|------|--------------------|-----------------------------|------|----------|----------|-----------------|------------|---------------|------------|------------|----------|----------------|-----------------|-------|--------------|------|---|
| Щ    | Bookmarks          | Deployment Licensing        | Cert | ificates | Logging  | Maintenance     | Upgrade    | e Healt       | h Checks   | Backup & R | estore   | Admin Access   | Settings        |       |              |      |   |
| 5    | Dashboard          | Authentication              |      | Adam     | inistrat |                 |            |               |            |            |          |                |                 |       |              |      |   |
| 1H   | Context Visibility | Authorization               | >    | Adri     | inistrat | ors             |            |               |            |            |          |                |                 | Palao | and O. Teste |      | A |
| ×    | Operations         | Administrators              | ~    | 0 Edit   | + Add    | 🛞 Change Status | Delete     | Duplicate     |            |            |          |                |                 | 24166 | ted 0 Tota   | AL V | V |
| U    | Policy             | Admin Users<br>Admin Groups |      |          | Status   | Name            | Descri     | ption         | First Name | Last Name  | Email Ad | dress Admin Gr | oups            |       |              |      |   |
| 80   | Administration     |                             |      | 0        | Enabled  | admin 😛         | Defaul     | It Admin User |            |            |          | Super Ad       | tmin            |       |              |      |   |
| nii. | Work Centers       | Settings                    | >    |          | Enabled  | a ApiAdmin      |            |               |            |            |          | ERS Adm        | in              |       |              |      |   |
| 0    | Interactive Help   |                             |      |          |          |                 |            |               |            |            |          |                |                 |       |              |      |   |

API管理

第2步:在ISE上啟用開放式API

預設情況下,在ISE上停用開放式API。要啟用該功能,請導航到管理>系統>設定> API設定> API服 務設定。切換「開啟API」選項。按一下Save。

啟用OpenAPI

## 第3步:探索ISE開放式API

# 導航到管理>系統>設定> API設定>概述。點選打開API訪問連結。

| ≡       | diala Identity Services E | Engine                                                                             |              |                                                                                 |                                                                                             | Administra                                                                                                    | tion / Syster                         | •                                               |                             | -            | License Warning | Q | ۵ ۵ | 0   A |
|---------|---------------------------|------------------------------------------------------------------------------------|--------------|---------------------------------------------------------------------------------|---------------------------------------------------------------------------------------------|----------------------------------------------------------------------------------------------------|---------------------------------------|-------------------------------------------------|-----------------------------|--------------|-----------------|---|-----|-------|
| н       | Bookmarks                 | Deployment                                                                         | Licensing    | Certificates                                                                    | Logging                                                                                     | Maintenance                                                                                                    | Upgrade                               | Health Checks                                   | Backup & Restore            | Admin Access | Settings        |   |     |       |
|         | Dashboard                 | Client Provisioni                                                                  | 10           |                                                                                 |                                                                                             |                                                                                                    |                                       |                                                 |                             |              |                 |   |     |       |
| .년<br>왕 | Context Visibility        | FIPS Mode<br>Security Settings                                                     |              | API S                                                                           | API Service                                                                                 | Settings API G                                                                                                    | Sateway Settings                      |                                                 |                             |              |                 |   |     |       |
| 0       | Policy                    | General MDM / U                                                                    | IEM Settings | API Serv                                                                        | ices Overvie                                                                                | w                                                                                                    |                                       |                                                 |                             |              |                 |   |     |       |
| 8.      | Administration            | Posture                                                                            |              | > You can m                                                                     | anage Cisco ISE                                                                             | nodes through two                                                                                                    | sets of API form                      | ets-External Restful Ser                        | rvices (ERS) and OpenAPI.   |              |                 |   |     |       |
| đ       | Work Centers              | Profiling                                                                          |              | The ERS a<br>Currently,                                                         | nd OpenAPI sen<br>ERS APIs also o                                                           | vices are HTTPS-only<br>perate over port 906                                                                           | y REST APIs that<br>0. However, port  | operate over port 443.<br>9060 might not be sup | ported for ERS APIs in late | r            |                 |   |     |       |
|         |                           | Protocols                                                                          |              | > Cisco ISE<br>Both the A                                                       | eleases. We rec<br>PI services are o                                                        | commend that you or<br>disabled by default. E                                                                          | nly use port 443<br>Enable the API se | for ERS APIs.<br>Invices by clicking the c      | corresponding toggle buttor | 5            |                 |   |     |       |
| ?       | Interactive Help          | Endpoint Scripts                                                                   |              | > To use eith                                                                   | er API service,                                                                             | tab.<br>you must have the Ef                                                                                           | RS-Admin or ERS                       | Operator user group                             | assignment.                 |              |                 |   |     |       |
|         | I                         | Proxy<br>SMTP Server<br>SMS Gateway<br>System Time<br>API Settings<br>Data Connect |              | For more in<br>https://10.<br>For opena<br>ERS_V1<br>For more in<br>https://10. | nformation on IS<br>106.33.92:4424<br>pi documention I<br>formation on IS<br>106.33.92:4424 | E ERS API, please vi<br>io/ers/sdk<br>for ERS, click below:<br>E Onen API, please v<br>io/api/swagger-ui/in<br>ERS API | sit:<br>visit:<br>dex.html            |                                                 |                             |              |                 |   |     |       |

訪問OpenAPI

Python示例

## 擷取建置在叢集中的所有節點清單

API會列出在叢集中部署的所有節點。

第1步:API呼叫的必要資訊。

|--|

| URL | https:// <ise-pan-ip>/api/v1/deployment/node</ise-pan-ip> |
|-----|-----------------------------------------------------------|
| 憑證  | 使用Open API帳戶憑據                                            |
| 標頭  | 接受:application/json<br>Content-Type: application/json     |

#### 第2步:查詢用於檢索部署資訊的URL。

| (      | Swagger                                                                                          | Select a definition | Deployment | Ý   |  |
|--------|--------------------------------------------------------------------------------------------------|---------------------|------------|-----|--|
| (      | Cisco ISE API - Deployment (IDD) (ASS)<br>tep://10.106.33.92.44240ups/V3heji-decc?tepubyment     |                     |            |     |  |
| s<br>[ | Servers https://10.106.33.92:44240 - Inferred Url 🗸                                              |                     |            |     |  |
|        | deployment-api-controller the deployment API                                                     |                     |            | ~   |  |
|        | node-api-controller the node API                                                                 |                     |            | ~   |  |
|        | profile-api-controller the profile API                                                           |                     |            | ~   |  |
|        | Node Deployment                                                                                  |                     |            | ^   |  |
| L L    | GET /api/v1/deployment/node Retrieve the list of all the nodes that are deployed in the cluster. |                     |            | ∧ ≜ |  |

API URI

第3步:以下是Python代碼的示例。複製並貼上內容。替換ISE IP、使用者名稱和密碼。另存為要執 行的python檔案。

### 確保ISE與運行python代碼示例的裝置之間保持良好的連線。

<#root>

...

}

)

from requests.auth import HTTPBasicAuth

```
import requests
requests.packages.urllib3.disable_warnings()
if __name__ == "__main__":
 url = "
https://10.106.33.92/api/v1/deployment/node
    headers = {
"Accept": "application/json", "Content-Type": "application/json"
    basicAuth = HTTPBasicAuth(
"ApiAdmin", "Admin123"
    response = requests.get(url=url, auth=basicAuth, headers=headers, verify=False)
    print("Return Code:")
```

print(response.status\_code)
print("Expected Outputs:")
print(response.json())

### 以下是預期輸出的範例。

Return Code: 200 Expected Outputs: {'response': [{'hostname': 'ISE-BGL-CFME01-PAN', 'fqdn': 'ISE-BGL-CFME01-PAN.cisco.com', 'ipAddress': '192.168.20.240', 'roles': ['PrimaryAdmin'],

#### 擷取已部署節點的詳細資訊

#### 此API檢索特定ISE節點的詳細資訊。

第1步:API呼叫的必要資訊。

| 方法  | 取得                                                                                             |
|-----|------------------------------------------------------------------------------------------------|
| URL | https:// <ise-pan-ip>/api/v1/deployment/node/<ise-<br>Node-Hostname&gt;</ise-<br></ise-pan-ip> |
| 憑證  | 使用Open API帳戶慿據                                                                                 |
| 標頭  | 接受:application/json<br>Content-Type: application/json                                          |

### 第2步:查詢用於檢索特定ISE節點資訊的URL。

| Horse Swagger.                                                                                   | Select a definition | Deployment | ×   |  |
|--------------------------------------------------------------------------------------------------|---------------------|------------|-----|--|
| Cisco ISE API - Deployment (CO) CAS                                                              |                     |            |     |  |
| Servers<br>https://10.106.33.92:44240 - inferred Uri V                                           |                     |            |     |  |
| deployment-api-controller the deployment API                                                     |                     |            | ~   |  |
| node-api-controller the node API                                                                 |                     |            | ~   |  |
| profile-api-controller the profile APi                                                           |                     |            | ~   |  |
| Node Deployment                                                                                  |                     |            | ^   |  |
| GET /api/vl/deployment/node Retrieve the list of all the nodes that are deployed in the cluster. |                     |            | ✓ ≜ |  |
| POST /api/vl/deployment/node Register a standakone node to the cluster                           |                     |            | ✓ ≜ |  |
| GET /api/vl/deployment/node/{hostname} Retrieve details of a deployed node.                      |                     |            | ^ ≜ |  |
| This API retrieves detailed information of the deployed node.                                    |                     |            |     |  |

步驟 3.以下是Python代碼的示例。複製並貼上內容。替換ISE IP、使用者名稱和密碼。另存為要執 行的python檔案。

確保ISE與運行python代碼示例的裝置之間保持良好的連線。

#### <#root>

from requests.auth import HTTPBasicAuth import requests

```
requests.packages.urllib3.disable_warnings()
```

```
if __name__ == "__main__":
    url = "
https://10.106.33.92/api/v1/deployment/node/ISE-DLC-CFME02-PSN
"
    headers = {
    "Accept": "application/json", "Content-Type": "application/json"
}
    basicAuth = HTTPBasicAuth(
"ApiAdmin", "Admin123"
)
    response = requests.get(url=url, auth=basicAuth, headers=headers, verify=False)
    print("Return Code:")
    print(response.status_code)
    print("Expected Outputs:")
    print(response.json())
```

### 以下是預期輸出的範例。

Return Code: 200 Expected Outputs: {'response': {'hostname': 'ISE-DLC-CFME02-PSN', 'fqdn': 'ISE-DLC-CFME02-PSN.cisco.com', 'ipAddress': '192.168.41.240', 'roles': [], 'services': ['Session'

# 疑難排解

若要疑難排解與開放式API相關的問題,請在偵錯日誌組態視窗中將theapiservicecomponent的日誌層級設定為DEBUG。

要啟用調試,請導航到操作>故障排除>調試嚮導>調試日誌配置> ISE節點> apiservice。

| ≡                   | dialia Identity Services                      | Engine                     |               |           | Op                 | erat    | ions / Troul  | pleshoot                                  |                  | License Warning | Q | ۵ | 0  | ٥ | ۹ ا |
|---------------------|-----------------------------------------------|----------------------------|---------------|-----------|--------------------|---------|---------------|-------------------------------------------|------------------|-----------------|---|---|----|---|-----|
| н                   | Bookmarks                                     | Diagnostic Tools           | Download Logs | Del       | bug Wizard         |         |               |                                           |                  |                 |   |   |    |   |     |
| ≣<br>।उ<br><b>%</b> | Dashboard<br>Context Visibility<br>Operations | Debug Profile Configuratio | ation         | Node List | ug Level Co        | neld.co | guration      | n                                         |                  |                 |   |   |    |   | a   |
| -0                  | Policy                                        |                            |               | 0 Edit    | ← Reset to Default | Log     | Filter Enable | Log Filter Disable                        |                  |                 |   |   | ÂI | ~ | 7   |
| 80                  | Administration                                |                            |               |           | Component Name     | ^       | Log Level     | Description                               | Log file Name    | Log Filter      |   |   |    |   |     |
| -fili               | Work Centers                                  |                            |               | 0         | accessfilter       |         | INFO          | RBAC resource access filter               | ise-psc.log      | Disabled        |   |   |    |   | ^   |
|                     |                                               |                            |               | 0         | Active Directory   |         | WARN          | Active Directory client internal messages | ad_agent.log     |                 |   |   |    |   | L   |
| ?                   | Interactive Help                              |                            |               | 0         | admin-ca           |         | INFO          | CA Service admin messages                 | ise-psc.log      | Disabled        |   |   |    |   |     |
|                     |                                               |                            |               | 0         | admin-infra        |         | INFO          | infrastructure action messages            | ise-psc.log      | Disabled        |   |   |    |   |     |
|                     |                                               |                            |               | 0         | admin-license      |         | INFO          | License admin messages                    | ise-psc.log      | Disabled        |   |   |    |   |     |
|                     |                                               |                            |               | 0         | ai-analytics       |         | INFO          | AI Analytics                              | ai-analytics.log | Disabled        |   |   |    |   |     |
|                     |                                               |                            |               | 0         | anc                |         | INFO          | Adaptive Network Control (ANC) debug      | ise-psc.log      | Disabled        |   |   |    |   |     |
|                     |                                               |                            |               | 0         | api-gateway        |         | INFO          | API Gateway native objects logs           | api-gateway.log  | Disabled        |   |   |    |   |     |
|                     |                                               |                            |               | •         | apiservice         | _ [     | DEBUG         | ISE API Service logs                      | api-service.log  | Disabled        |   |   |    |   |     |
|                     |                                               |                            |               | 0         | bootstrap-wizard   |         | INFO          | Bootstrap wizard messages Save I Can      | cel -psc.log     | Disabled        |   |   |    |   |     |
|                     |                                               |                            |               | 0         | ca-service         |         | INFO          | CA Service messages                       | caservice.log    | Disabled        |   |   |    |   |     |

API服務調試

# 要下載調試日誌,請導航到操作>故障排除>下載日誌> ISE PAN節點>調試日誌。

| ≡    | dentity Services   | Engine     |                     | Operations / Trou                                     | bleshoot                     |                            | 🔺 License Warning 🛛 🔍 | ۵ ( | <b>シ ウ   タ</b> |
|------|--------------------|------------|---------------------|-------------------------------------------------------|------------------------------|----------------------------|-----------------------|-----|----------------|
| Щ    | Bookmarks          | Diagnostic | Tools Download Logs | Debug Wizard                                          |                              |                            |                       |     |                |
| - 22 | Dashboard          |            | ISE-BGL-CFME01-PAN  |                                                       |                              |                            |                       |     |                |
| 명    | Context Visibility |            | ISE-BGL-CFME02-MNT  | Delete     2 <sup>n</sup> Expand All     S?Collapse A |                              |                            |                       |     |                |
| *    | Operations         | F          | ISE-DLC-CFME01-PSN  | Debug Log Type                                        | Log File                     | Description                | Size                  |     |                |
| 0    | Policy             |            | ISE-RTP-CFME01-PAN  | $\sim$ Application Logs                               |                              |                            |                       |     | î.             |
| 80   | Administration     |            | ISE-RTP-CFME02-MNT  | > ad_agent (1) (100 KB)                               |                              |                            |                       |     | _              |
| đ    | Work Centers       | 4          | ,                   | > ai-analytics (11) (52 KB)                           |                              |                            |                       |     | - 1            |
|      |                    |            |                     | ✓ api-service (13) (208 KB)                           |                              |                            |                       |     |                |
| ?    | Interactive Help   |            |                     |                                                       | api-service (all logs)       | API Service debug messages | 208 KB                |     |                |
|      |                    |            |                     |                                                       | api-service.log              |                            | 12 KB                 |     |                |
|      |                    |            |                     |                                                       | api-service.log.2024-03-24-1 |                            | 4.0 KB                |     |                |
|      |                    |            |                     |                                                       | api-service.log.2024-04-07-1 |                            | 4.0 KB                |     |                |
|      |                    |            |                     |                                                       | and a second                 |                            |                       |     |                |

下載調試日誌

#### 關於此翻譯

思科已使用電腦和人工技術翻譯本文件,讓全世界的使用者能夠以自己的語言理解支援內容。請注 意,即使是最佳機器翻譯,也不如專業譯者翻譯的內容準確。Cisco Systems, Inc. 對這些翻譯的準 確度概不負責,並建議一律查看原始英文文件(提供連結)。